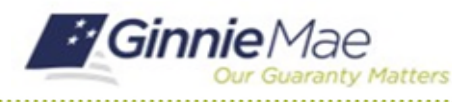

GMC FINANCIALS MODULE QUICK REFERENCE CARD

This Quick Reference Card provides an overview of the steps and instructions to complete Audited Financial Statement package sections and send the submission to the Authorized Signer for certification.

### NAVIGATING TO GMC FINANCIALS

- 1. Navigate to MyGinnieMae (<u>https://my.ginniemae.gov</u>).
- 2. Login with your user credentials.

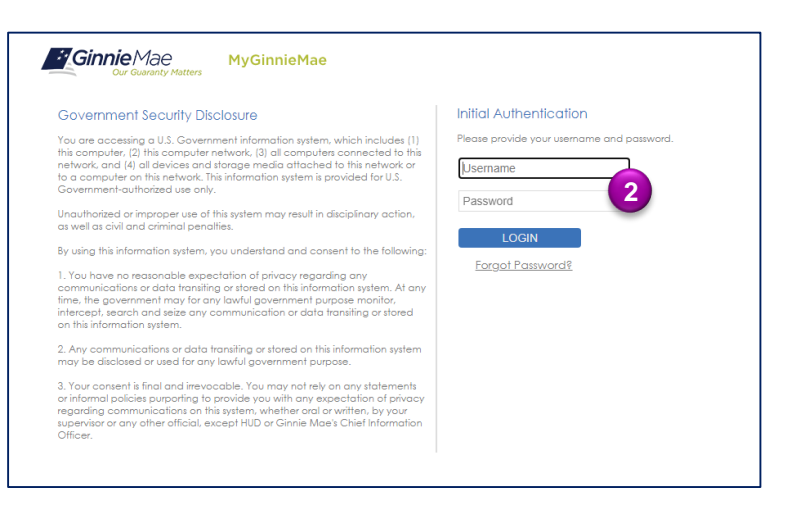

 Select Ginnie Mae Central under the Applications section on the My Tools dropdown.

4. Select the Financials module.

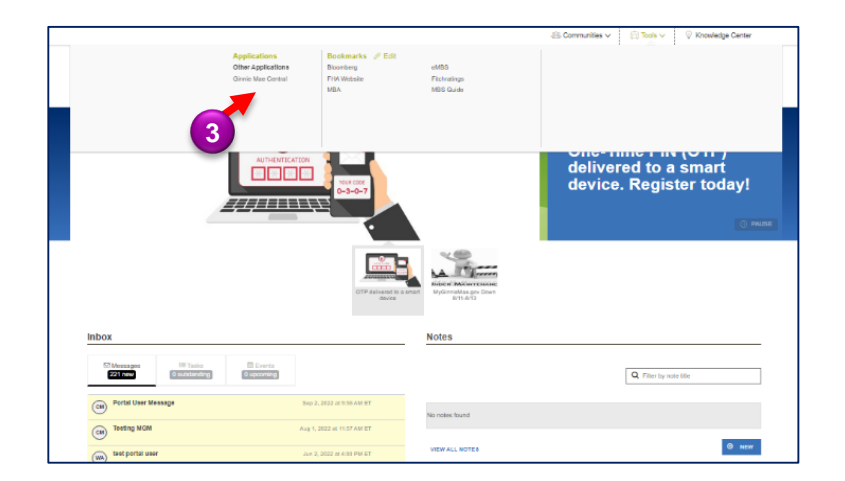

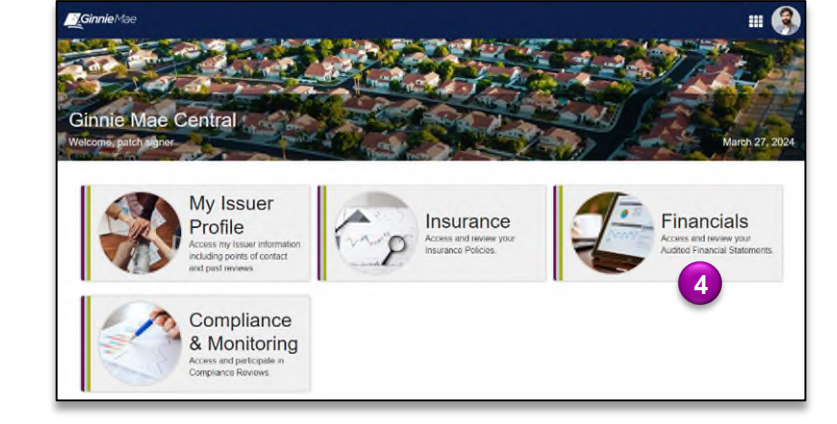

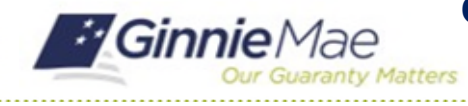

GMC FINANCIALS MODULE QUICK REFERENCE CARD

### **COMPLETE AFS PACKAGE SECTIONS**

 Select Submission under Current Submission Information on the Financials homepage.

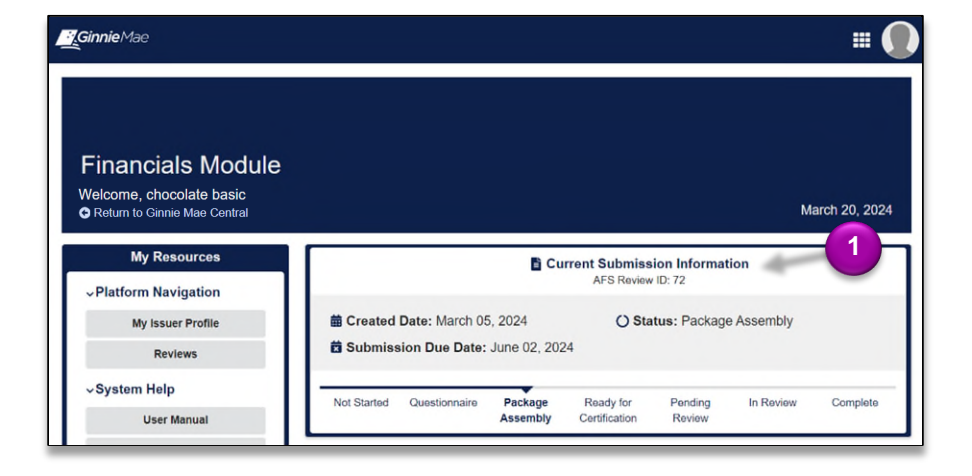

2. Select the Package Sections tab.

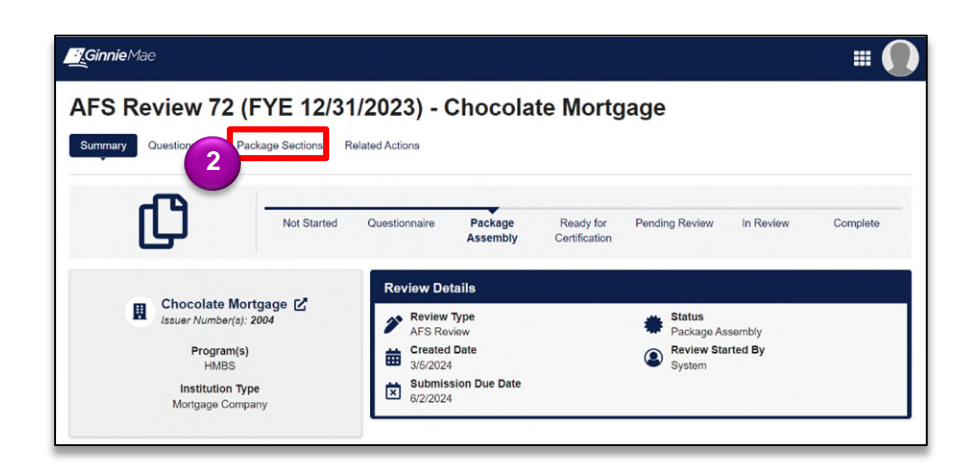

 When on the Package Sections tab, click the Financials Statements box.

| Work through each package section adding all requested information<br>Due: 6/2/2024  | 1.                      |
|--------------------------------------------------------------------------------------|-------------------------|
| Package Sections                                                                     |                         |
| Financial Statements                                                                 | Not Started             |
| Adjusted Net Worth Requirement<br>Package section for Adjusted Net Worth Requirement | Not Started             |
| Liquid Asset Requirement<br>Package section for Liquid Asset Requirement             | Not Started             |
| Capital Requirement<br>Package section for Capital Requirement                       | Not Started             |
| Insurance Requirement<br>Package section for Insurance Requirement                   | Not Started             |
| Test of Compliance<br>Package section for Test of Compliance                         | Not Started             |
| Internal Controls<br>Package section for Internal Controls                           | Not Started             |
| Emphasis of Matter<br>Package section for Emphasis of Matter                         | O STATUS<br>Not Started |

Package Sections

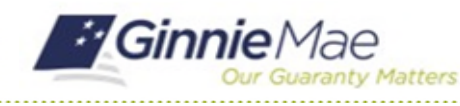

# **Complete Audited Financial Statement Submission**

GMC FINANCIALS MODULE QUICK REFERENCE CARD

4. Click **Work Section** to complete this section.

| Financial Statements Package section for Financial Statements                        |                                            | Not Started           | •            |
|--------------------------------------------------------------------------------------|--------------------------------------------|-----------------------|--------------|
| Last Modified By<br>chocolate signer<br>Additional Comments                          | Last Modified Date<br>3/5/2024 1:52 PM EST | 4                     | WORK SECTION |
| Adjusted Net Worth Requirement<br>Package section for Adjusted Net Worth Requirement |                                            | Not Started           | •            |
| Liquid Asset Requirement<br>Package section for Liquid Asset Requirement             |                                            | Not Started           | •            |
| Capital Requirement<br>Package section for Capital Requirement                       |                                            | Not Started           | •            |
| Insurance Requirement<br>Package section for Insurance Requirement                   |                                            | Not Started           | •            |
| Test of Compliance<br>Package section for Test of Compliance                         |                                            | Not Started           | •            |
| Internal Controls<br>Package section for Internal Controls                           |                                            | Not Started           | •            |
| Emphasis of Matter                                                                   |                                            | STATUS<br>Not Started | •            |

- 5. Insert the Starting Page Number for Balance Sheet.
- 6. Insert the **Total Assets.**
- 7. Insert the Total Liabilities.
- 8. Insert the Total Equity.
- 9. Select **Yes or No** to the question **Is there a Subsequest Event Note?**
- 10. Insert the Starting Page Number for Income Statement.
- 11. Insert the Net Income/Loss.
- 12. Provide any **Additional Comments** (if applicable, not required field).
- 13. Select **COMPLETE SECTION** to complete this package section.
- 14. Repeat the process of filling out each package section until every section is complete.

| O Input all financial figures in numerical dollar values. Nega preceding "-" symbol. | tive numbers must be entered with a |
|--------------------------------------------------------------------------------------|-------------------------------------|
| Financial Statements<br>Enter details related to the Financial Statements Pai        | ckage Section.                      |
| 헆 BALANCE SHEE                                                                       | T                                   |
| Starting Page Number for Balance Sheet: *                                            | <b></b> 5                           |
| Total Assets: *                                                                      | <b>6</b>                            |
| Total Liabilities: *                                                                 |                                     |
| Total Equity: *                                                                      |                                     |
| Is there a Subsequent Event Note? * 9                                                |                                     |
| \$ INCOME STATEM                                                                     | ENT                                 |
| Starting Page Number for Income Statement: *                                         |                                     |
| Net Income/Loss: *                                                                   | ←1                                  |
| CALL REPORT                                                                          | ſ                                   |
| Upload Call Report*                                                                  |                                     |
| UPLOAD                                                                               |                                     |
| Addtional Comments: 12                                                               |                                     |
|                                                                                      | 0/2000                              |
|                                                                                      | SAVE WORK COMPLETE SECTION 13       |

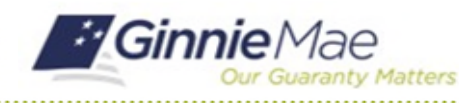

## **Complete Audited Financial Statement Submission**

GMC FINANCIALS MODULE QUICK REFERENCE CARD

15. Once all package sections are complete, select SEND FOR CERTIFICATION.

| AFS Review 72 (FYE 12/31/2023) - Chocolate Mortgage Summary Cuestionnaire Package Sections Related Actions |                    | 15 |
|----------------------------------------------------------------------------------------------------|--------------------|----|
| Package Sections<br>Work through each package section adding all requested information.<br>Due: 622024     |                    |    |
| Package Sections                                                                                           |                    |    |
| Financial Statements Package section for Financial Statements                                              | STATUS<br>Complete | •  |
| Adjusted Net Worth Requirement Package section for Adjusted Net Worth Requirement                          | STATUS<br>Complete | •  |
| Liquid Asset Requirement Package section for Liquid Asset Requirement                                      | STATUS<br>Complete | •  |
| Capital Requirement<br>Package section for Capital Requirement                                             | STATUS<br>Complete | ÷  |
| Insurance Requirement<br>Package section for insurance Requirement                                         | STATUS<br>Complete | •  |
| Test of Compliance Package section for Test of Compliance                                                  | STATUS<br>Complete | •  |
| Internal Controls Package section for Internal Controls                                                    | STATUS<br>Complete | •  |
| Emphasis of Matter<br>Peckage section for Emphasis of Matter                                               | STATUS<br>Complete | •  |

#### Send AFS Submission for Certification

16. Select **SEND FOR CERTIFICATION** to confirm submission is ready to send to the Authorized Signer.

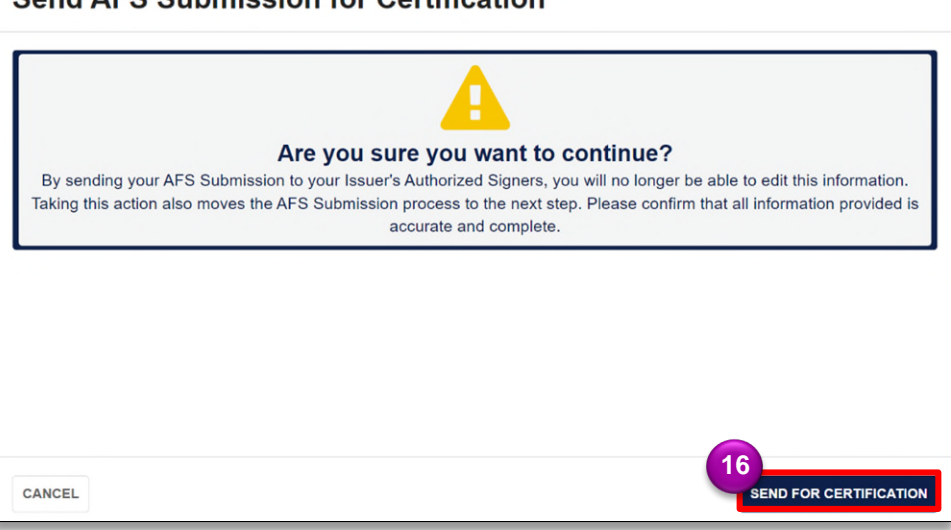